## Рекомендации для лиц, подающих документы для поступления на обучение по программам подготовки научно-педагогических кадров в аспирантуре посредством электронной информационной системы «Личный кабинет абитуриента» на сайте Красноярского ГАУ <u>https://portal.kgau.ru</u>

### Документы для поступления:

1) Заявление о приеме на обучение по программам подготовки научнопедагогических кадров в аспирантуре;

- 2) документ (документы), удостоверяющий личность, гражданство;
- 3) документ установленного образца (диплом специалиста или магистра);

4) при необходимости создания специальных условий при проведении вступительных испытаний – документ, подтверждающий инвалидность (указанный документ принимается Университетом, если срок его действия истекает не ранее дня подачи заявления о приеме; если в документе не указан срок его действия, то документ действителен в течение года, начиная с даты его выдачи);

5) документы, подтверждающие индивидуальные достижения поступающего, результаты которых учитываются при приеме на обучение в соответствии с настоящими Правилами и Сведения об индивидуальных достижениях (представляются по усмотрению поступающего);

- копии публикаций в журналах, включенных в Перечень ВАК или входящих в международные цитатно-аналитические базы;

- документы, подтверждающие участие в выполнении гранта или договора на проведение научных исследований (руководитель или исполнитель);

- копии патентов на изобретения, патентов (свидетельств) на полезную модель, патентов на промышленный образец, патентов на селекционные достижения, свидетельств на программу для электронных вычислительных машин, базу данных, топологию интегральных микросхем, зарегистрированных в установленном порядке;

- копии дипломов призовых мест научных конкурсов/конференций, олимпиады «Я – профессионал», премии (стипендии) за достижения в научно-исследовательской деятельности;

- копии публикаций в сборниках статей, материалах конференций.

Учитываются индивидуальные достижения, которые соответствуют направлению подготовки и направленности (профилю).

6) иные документы (представляются по усмотрению поступающего) - ОБЯЗАТЕЛЬНО нужно приложить копию документа о смене фамилии (если диплом и(или) документы, подтверждающие индивидуальные достижения, выписаны на другую фамилию);

7) фотография поступающего (при подаче документов в электронной форме электронный образ цветной фотографии разрешением не менее 450 dpi, фотография должна быть выполнена анфас, без головного убора, на светлом фоне без рисунка, размер лица должен занимать не менее 80 процентов от размера фотографии).

8) заявление о согласии на зачисление (может быть подано при подаче заявления о приеме и (или) в дни приема заявления о согласии на зачисление:

- для зачисления на места в рамках контрольных цифр приема, в том числе на места в пределах квот – с 12 июля по 18 августа 2021 г.;

- для зачисления на места по договорам об оказании платных образовательных услуг – с 12 июля по 20 августа 2021 г.)

Для прохождения вступительного испытания по специальной дисциплине поступающий должен предоставить аннотацию научного исследования (скачайте файл: <u>annotation.doc</u>).

Аннотация научного исследования должна быть представлена экзаменационной комиссии до начала вступительного испытания. Аннотация выполняется в печатном или электронном виде объемом 3-5 страниц текста. Аннотация научного исследования должна содержать: - тему научного исследования; направление подготовки и направленность (профиль);

- информацию о предполагаемом научным руководителе (при наличии);

- введение: обоснование актуальности темы, научной новизны, предмета и объекта исследования, цели и задач исследования; степень проработанности проблемы с указанием ученых, занимающихся исследованиями по данной тематике;

- основное содержание исследования: описание выполненных либо планируемых исследований и их результатов (при наличии);

- заключение: по выполненным исследованиям — конкретные полученные автором выводы или предложения; по планируемым исследованиям — планируемые выводы по каждой из задач исследования.

# Контактные данные управления аспирантуры и аттестации кадров высшей квалификации:

(391) 227-46-09, 8-904-894-63-72, 8-913-046-41-38, aspira@kgau.ru.

## Работа в личном кабинете абитуриента разделяется на несколько этапов:

#### 1 этап. Подготовка электронных образов документов для поступления

Подготовьте электронные образы подаваемых документов – скан-копии документов:

- фотография должна быть в форматах png, jpg, bmp, jpeg;

- скан-копии остальных документов - в форматах pdf или jpeg (размер файла – не более 2 Мб).

#### 2 этап. Регистрация в личном кабинете и заполнение данных.

Зарегистрируйтесь в личном кабинете и внесите необходимые данные, прикрепите скан-копии. Результат – подача заявления на проверку.

#### 3 этап. Проверка модератором Вашего заявления и документов.

Модератор проверяет Ваше заявление и прикрепленные к нему документы. Ваше заявление может быть отклонено, если в нем будут найдены существенные ошибки. После их устранения Вы можете направить заявление повторно.

#### 4 этап. Оформление заявления.

Если заявление подтверждено, Вам нужно распечатать заявление из своего личного кабинета, подписать, отсканировать и прикрепить в соответствующем поле в личном кабинете. Также Вам нужно оформить заявление о согласии на зачисление - одновременно с подачей заявления или в течение периода приема заявлений о согласии на зачисление. Форма заявления о согласии на зачисление также распечатывается из личного кабинета, Вам нужно будет его отсканировать и прикрепить в личном кабинете.

#### 5 этап. Принятие заявления.

Загруженный Вами скан заявления проверяется модератором. Если все оформлено верно, то Вас официально включают в список допущенных к вступительным испытаниям.

## 1 этап. Подготовка электронных образов документов для поступления

Подготовьте электронные образы подаваемых документов – скан-копии документов:

- фотография должна быть в форматах png, jpg, bmp, jpeg;

- скан-копии остальных документов - в форматах pdf или jpeg (размер файла – не более 2 Мб). Рекомендуем, чтобы в имени файла упоминались:

фамилия\_инициалы\_типдокумента\_номердокумента, например: Иванов\_АВ\_паспорт\_1

Паспорт – 2 файла (отдельно каждый разворот):

- разворот паспорта с персональными данными: Иванов\_АВ\_паспорт\_1. pdf

- разворот паспорта с отметками о регистрации: Иванов\_AB\_паспорт\_2. pdf

(для иностранных граждан дополнительно общегражданский документ, перевод, миграционную карту, карту регистрации)

<u>Диплом – 2 файла (диплом и приложение; также можно отдельным файлом каждую из страниц</u> <u>приложения):</u>

- диплом: Иванов\_АВ\_диплом. pdf

- приложение: Иванов\_АВ\_прил. pdf

(если образование получено в иностранном государстве, то прикладывается также скан перевода печати образовательной организации)

<u>Фотография – 1 файл.</u>

- фотография (электронный образ цветной фотографии разрешением не менее 450 dpi, фотография должна быть выполнена анфас, без головного убора, на светлом фоне без рисунка, размер лица должен занимать не менее 80 процентов от размера фотографии):

## Иванов\_АВ\_фото. јред

Если Вы поступаете на основе целевого приема:

- договор о целевом приеме (все страницы в одном файле): **Иванов\_АВ\_целевое. pdf** <u>Документы, подтверждающие индивидуальные достижения (каждое из индивидуальных</u> <u>достижений – в отдельном файле, все страницы в одном файле)</u>

Подготовьте скан-копии документов, подтверждающих индивидуальные достижения: - для публикаций (в журналах из Перечня ВАК и международных базах, а также в материалах конференций, сборниках статей): копии титульной страницы журнала/сборника; всех страниц, на которых опубликована Ваша статья; страницы из оглавления, на которой есть отсылка на Вашу статью:

статья №1 в журнале ВАК: Иванов\_АВ\_статьяВАК\_1. pdf

статья №2 в журнале ВАК: Иванов\_АВ\_статьяВАК\_2. pdf

статья №1 в конфренции, сборнике: Иванов\_АВ\_статьяконф\_1. pdf

- для грантов/договоров: копия договора (если в договоре Вы не указаны как исполнитель, то в дополнение нужно предоставить распорядительный акт организации-

грантополучателя с указанием исполнителей по договору/гранту) или скриншот сайта организации-грантодателя с результатами конкурса грантов:

грант №1: Иванов\_АВ\_грант\_1. pdf

грант №2: Иванов\_АВ\_грант\_2. pdf

- для патентов/свидетельств: копия патента/свидетельства:

патент №1: Иванов\_АВ\_патент\_1. pdf

- для дипломов: копия диплома призового места:

диплом призового места №1: Иванов\_АВ\_приз\_1. pdf

Иные документы (каждый из видов документов – в отдельном файле, все страницы в одном файле):

- аннотация научного исследования - обязательна для сдачи вступительного испытания: Иванов\_АВ\_аннотация. pdf

- свидетельство о перемене фамилии - обязательно, если какой-либо из документов (диплом, документы об индивидуальных достижениях и др.) выписан на отличные от указанных в паспорте фамилию имя отчество (если фамилию меняли несколько раз, то все свидетельства поместите в один файл): Иванов\_АВ\_сменаФИО. pdf

## 2 этап. Регистрация в личном кабинете и заполнение данных.

Зарегистрируйтесь в личном кабинете на портале https://portal.kgau.ru :

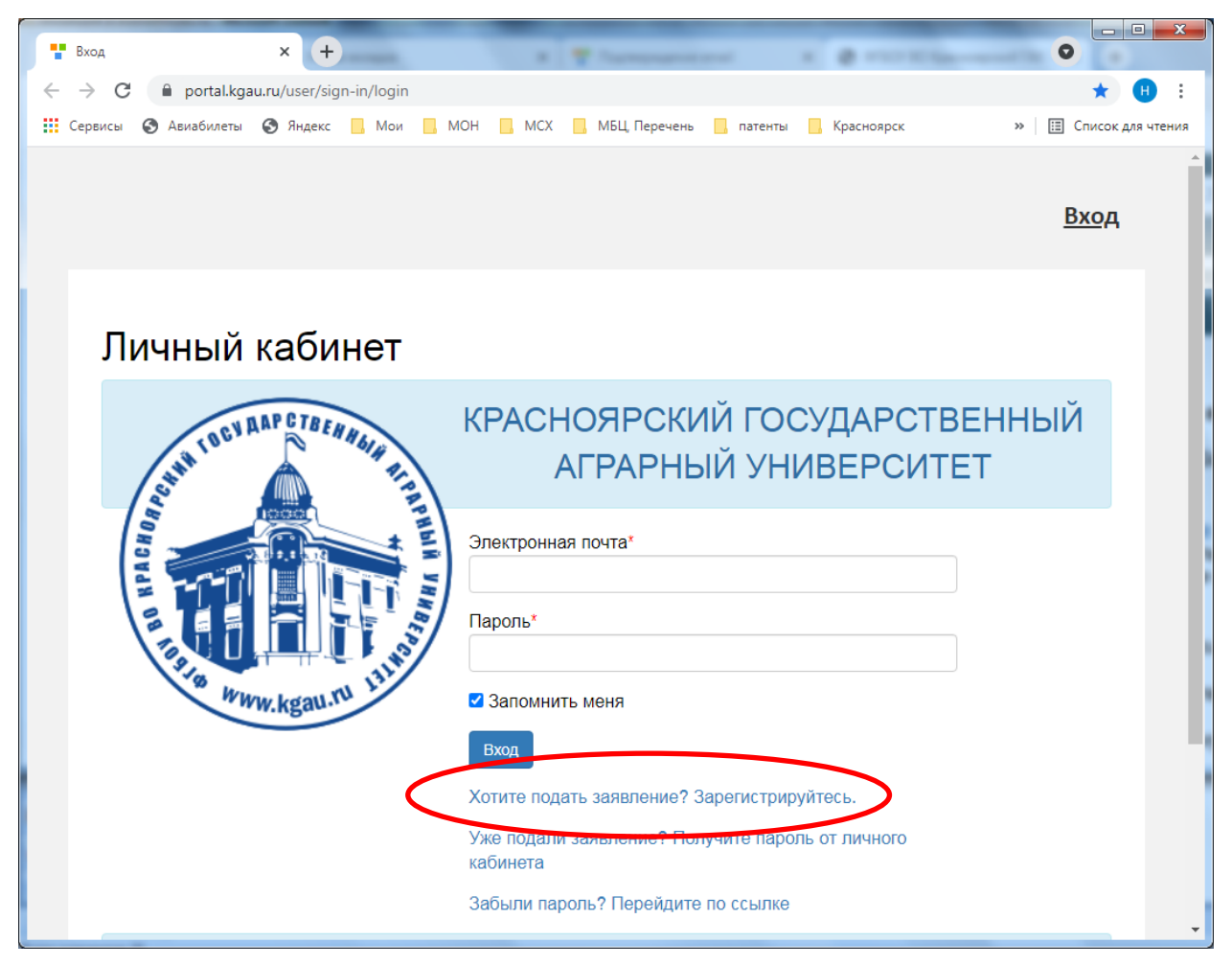

Заполните поля:

электронная почта; пароль;

фамилия, имя, отчество, дата рождения;

в разделе «Паспортные данные» выберите тип документа: паспорт РФ,

все остальные поля в этом разделе заполняйте в точности так, как в вашем паспорте (без сокращений, пропусков знаков)

Подтвердите «Я не робот»;

| Личный кабинет.   |                   |              |
|-------------------|-------------------|--------------|
| E-mail*           | Паспортные данные |              |
|                   | Тип документа*    |              |
| Товторите E-mail* | Паспорт РФ        | ~            |
|                   | Серия             | Номер*       |
| ]ароль*           |                   |              |
|                   | Код подразделения | Когда выдан* |
| Фамилия*          |                   |              |
|                   | Кем выдан         |              |
| Лмя*              |                   |              |
|                   | Гражданство*      |              |
| Отчество          | Россия            | ~            |
|                   |                   |              |

Ознакомьтесь с согласием на обработку персональных данных, распечатайте его и подпишите; сканируйте и прикрепите в соответствующем поле; нажмите кнопку «Зарегистрироваться»:

| н скачал, сооственноручно           | заполнил и прикрепил документсогласие на обработку пер | сональных данных поступающего                       |
|-------------------------------------|--------------------------------------------------------|-----------------------------------------------------|
| Я скачал, собственноручно<br>I8 лет | заполнил и прикрепил документСогласие на обработку пер | осональных данных поступающего для лиц не достигших |
| Согласие на обработку пер           | сональных данных*                                      |                                                     |
|                                     |                                                        |                                                     |
|                                     |                                                        |                                                     |
|                                     | <b>—</b>                                               |                                                     |
|                                     | Перетащите файлы сю                                    | да                                                  |
|                                     |                                                        |                                                     |
|                                     |                                                        |                                                     |
|                                     |                                                        |                                                     |
|                                     |                                                        |                                                     |
| Выбрать файлы                       |                                                        | 🗁 Выбрать                                           |
|                                     |                                                        |                                                     |
|                                     |                                                        |                                                     |

На Вашу почту придет письмо с запросом подтверждения регистрации, код подтверждения нужно ввести для завершения регистрации:

| Код подтверждения*               | Для завершения рег<br>email.     | истрации необходимо подтвердить |  |
|----------------------------------|----------------------------------|---------------------------------|--|
|                                  | Код подтверждения*               |                                 |  |
| Отправить новый код на мой етені | Отправить новый код на мой email |                                 |  |

В первую очередь в личном кабинете необходимо заполнить анкету:

|                                                                                                | Анкета Подать заявление |
|------------------------------------------------------------------------------------------------|-------------------------|
| 1 Заполните анкету                                                                             | Заполнить анкету        |
| 2 Выберите направления для поступления<br>(максимум 5)                                         |                         |
| 3 Когда заявление проверят и примут или отклонят, вы получите уведомление по электронной почте |                         |
| Техподдержка: e-mail lkpriem@kgau.ru                                                           |                         |

.

Внесите в анкету недостающие данные. ОБЯЗАТЕЛЬНО укажите телефоны:

- основной: сотовый телефон в формате +7 999 1112233;
- дополнительный: домашний, служебный или телефон родителей, мужа/жены и т.п.;
- прикрепите фотографию:

| Email*                                                 | Фото                    |           |  |
|--------------------------------------------------------|-------------------------|-----------|--|
| 11111111111@mail.ru                                    |                         |           |  |
| Фамилия*                                               |                         |           |  |
| Иванов                                                 | Перетащите файлы сюда … |           |  |
| Имя*                                                   |                         |           |  |
| Антон                                                  |                         |           |  |
| Отчество                                               |                         |           |  |
| Викторович                                             |                         |           |  |
| Пол:*      • Мужской      ОЖенский                     | Выбрать файл            | 焟 Выбрать |  |
| Дата рождения                                          | СНИЛС                   |           |  |
| 01.01.1995                                             |                         |           |  |
| Место рождения*                                        | Гражданство             |           |  |
| г. Красноярск                                          | Россия                  | ~         |  |
| Изучаемый иностранный язык                             | Основной телефон*       |           |  |
| Английский                                             | +7 999 1112233          |           |  |
| Уникальный код, присвоенный поступающему               | Дополнительный телефон  |           |  |
| Это поле будет заполнено после первой подачи заявления |                         |           |  |

Проверьте паспортные данные (данные можно редактировать, удалять, добавлять):

| Реквизиты документа |        |                  |                                                                              |                      |                |                                                 |
|---------------------|--------|------------------|------------------------------------------------------------------------------|----------------------|----------------|-------------------------------------------------|
| Серия               | Номер  | Тип<br>документа | Кем выдан                                                                    | Код<br>подразделения | Когда<br>выдан | Действия                                        |
| 1234                | 123456 | Паспорт РФ       | Отделом УФМС России по Красноярскому краю в<br>Советском р-не г. Красноярска | 200-003              | 01.09.2020     | <ul><li>Редактировать</li><li>Удалить</li></ul> |

В блоке «Адрес постоянной регистрации» укажите адрес постоянной регистрации Если Вы имеете постоянную регистрацию в России, то в поле «Страна» нужно выбрать Россия, все остальные данные по умолчанию указываются на основе адресного классификатора выбираются из классификатора поэтапно начиная с наименования региона:

- регион – указывается обязательно (край, область); можно начать набор названия –

подходящие варианты Вам предложит портал, нужно выбрать Ваш регион;

- район – как правило, указывается для некрупных населенных пунктов (село, поселок городского типа, деревня и т.д.);

- город – заполняется только в том случае, если адрес расположен в городе;

- населенный пункт – в данном поле указываются наименования сел, деревень, поселков, садовых товариществ и других населенных пунктов.

Если с помощью адресного классификатора адрес регистрации найти не получается, то необходимо поставить отметку в поле «Не нашел свой адрес в адресном классификаторе» и ввести данные вручную. При установленной отметке «Не нашел свой адрес в адресном классификаторе» обязательно нужно указать полностью адрес и индекс.

Если Вы имеете постоянную регистрацию в другом государстве, то в поле «Страна» необходимо выбрать название государства, затем заполнить поля «Населенный пункт», «Улица», «Дом»; данные вносятся в свободной форме.

Блок «Адрес проживания» заполняется аналогично блоку «Адрес постоянной регистрации». Если адрес постоянной регистрации совпадает с адресом проживания, можно установить «галочку» «Заполнить из адреса по прописке» (в этом случае поля блока «Адрес проживания» становятся недоступными для редактирования).

| Адрес постоянной     | регистрации                       |   |                                                  |
|----------------------|-----------------------------------|---|--------------------------------------------------|
| Без опр              | еделенного места 🛛<br>жительства: |   | Улица: * Выберите улицу •                        |
| Страна: *            | Россия                            | * | Дом: *                                           |
| Регион: *            | Выберите регион                   | - | Корпус:                                          |
| Район:               | Нет района                        | ~ | Квартира:                                        |
| Город:               | Нет города                        | * | Индекс:                                          |
| Населенный<br>пункт: | Нет населенного пункта            | * | Не нашёл свой адрес в<br>адресном классификаторе |
| Адрес проживания     |                                   |   | 🗆 Заполнить из адреса по прописке                |
| Без опр              | еделенного места  — жительства:   |   | Улица: * Выберите улицу -                        |
| Страна: *            | Россия                            | * | Дом: <b>*</b>                                    |
| Регион: *            | Выберите регион                   | - | Корпус:                                          |
| Dažavu               |                                   |   | Квартира:                                        |
| Раион:               | Нет раиона                        |   |                                                  |

Поставьте галочку, если нуждаетесь в общежитии.

|  | , , , , , , , , , , , , , , , , , , , , | , , , |   |
|--|-----------------------------------------|-------|---|
|  | Прочее                                  |       | * |
|  | Нуждаемость в<br>общежитии:             |       |   |

Далее нужно прикрепить скан-копии паспорта: разворот с персональными данными (фамилия, имя, отчество) и разворот с регистрацией:

| Разворот паспорта<br>с персональными<br>данными*   |                                            |           |
|----------------------------------------------------|--------------------------------------------|-----------|
|                                                    | Перетащите файлы сюда …                    |           |
|                                                    | Выбрать файлы                              | 着 Выбрать |
|                                                    | Саксимальный размер приложенного файла: 2M |           |
| Разворот паспорта                                  | Максимальный размер приложенного файла: 2М |           |
| Разворот паспорта<br>с отметками о<br>регистрации* | Максимальный размер приложенного файла: 2М |           |
| Разворот паспорта<br>с отметками о<br>регистрации* | Максимальный размер приложенного файла: 2М |           |

Для иностранных граждан дополнительно общегражданский документ, перевод, миграционную карту, карту регистрации

| Общеграждан<br>ский документ<br>(для<br>иностранных<br>граждан)      | Перетащите файлы сюда …                                               | ~ |
|----------------------------------------------------------------------|-----------------------------------------------------------------------|---|
| Перевод                                                              | Выбрать файлы 🗲 Выбрать<br>Максимальный размер приложенного файла: 2М |   |
| общегражданс<br>кого<br>документа<br>(для<br>иностранных<br>граждан) | Перетащите файлы сюда …                                               |   |
|                                                                      | Выбрать файлы 🖆 Выбрать<br>Максимальный размер приложенного файла: 2М | Ţ |

| Миграционная<br>карта (для<br>иностранных<br>граждан)                          | Перетащите файлы сюда …                                                              |           |
|--------------------------------------------------------------------------------|--------------------------------------------------------------------------------------|-----------|
| Карточка<br>регистрации<br>на территории<br>РФ (для<br>иностранных<br>граждан) | Выбрать файлы<br>Максимальный размер приложенного файла: 2М<br>Перетащите файлы сюда | 🗯 Выбрать |
|                                                                                | Выбрать файлы<br>Максимальный размер приложенного файла: 2М                          | 🖀 Выбрать |

## Подтвердите заполнение анкеты (нажмите кнопку «Сохранить»)

| Нормативные документы                                                                                                  |                         |                         |
|----------------------------------------------------------------------------------------------------|-------------------------|-------------------------|
| Я скачал, собственноручно заполнил и прикрепил документСогласие на обработку персональных данных поступающего          |                         |                         |
| Я скачал, собственноручно заполнил и прикрепил документСогласие на обработку персональных данных поступающего д<br>лет | цля лиц не до<br>Отмена | стигших 12<br>Сохранить |
| Техподдержка: e-mail lkpriem@kgau.ru                                                                                   |                         |                         |

Если ошибок не обнаружено, появится сообщение о том, что анкета сохранена на портале.

## Нажмите на кнопку «Подать заявление»

|                                                                                                    | Анкета Подать заявление          |
|----------------------------------------------------------------------------------------------------|----------------------------------|
| Анкета сохранена на портале                                                                                                    |                                  |
| Внесите в анкету недостающие данные.<br>Обращаем внимание на необходимость заполнения вкладок «Анкета» и<br>подачи заявления нажмите на ссылку «Подать заявление». | «Индивидуальные достижения». Для |

Выберите уровень образования, на который Вы планируете поступить: Аспирантура 2021

На вкладке «Образование» нужно внести информацию о Вашем документе об образовании (дипломе магистра или специалиста): нажмите кнопку «Добавить»:

| Образо                                 | ование                                                                       | Льготы и<br>преимущественные<br>права                           | Напр<br>под         | оавления<br>цготовки | Вступительные<br>испытания    | Индивидуальные<br>достижения | Сканы<br>документов | Комментарий       | Подать заявл         | ение |
|----------------------------------------|------------------------------------------------------------------------------|-----------------------------------------------------------------|---------------------|----------------------|-------------------------------|------------------------------|---------------------|-------------------|----------------------|------|
|                                        |                                                                              |                                                                 |                     |                      |                               |                              |                     |                   |                      |      |
|                                        |                                                                              |                                                                 |                     |                      | MOUTOR:                       |                              |                     |                   |                      |      |
| чиман                                  | ие! Вы не і                                                                  | прикрепили ооязат                                               | сленые ко           | лий доку             | WEHTUB.                       |                              |                     |                   |                      |      |
| ниман.<br>Докум                        | ие! Вы не і<br>мент об об                                                    | прикрепили обязат<br>разовании                                  | сльные ко           | лии доку             | WENTOB.                       |                              |                     |                   |                      |      |
| нимані<br>Докул                        | ие! Вы не і<br>мент об об                                                    | прикрепили ооязат<br>разовании                                  | ETIPHPIG KO         | лий доку             | wentub.                       |                              |                     |                   |                      |      |
| ниман<br>Докум<br>айлы г               | ие! Вы не н<br>мент об об<br>прикладыв                                       | аются в форматах                                                | pdf или jp          | ед.                  | WEITIOD.                      |                              |                     |                   |                      | /    |
| ниман<br>Докум<br>айлы г               | ие! Вы не і<br>мент об об<br>прикладыв                                       | прикрепили обязат<br>разовании<br>аются в форматах              | pdf или jp          | неg.                 | WENTUD.                       |                              |                     |                   |                      |      |
| ниман<br>Докуг<br>айлы г<br>Сведе      | ие! Вы не н<br>мент об об<br>прикладыв<br>эния об обр                        | прикрепили обязан<br>разовании<br>аются в форматах<br>разовании | pdf или jp          | eg.                  | wentub.                       |                              |                     |                   | Добави               | лъ   |
| ниман<br>Докуг<br>айлы г<br>Сведе      | ие! Вы не і<br>мент об об<br>прикладыв<br>эния об обр<br>Год окої            | прикрепици обязан<br>разовании<br>разовании<br>нчания учебного  | pdf или jp          | eg.                  | Наименование уч               | ебного Дата                  | Вид                 | Тип               | Добави               | ИТЬ  |
| ниман<br>Докуг<br>айлы г<br>Сведе<br># | ие! Вы не і<br>мент об об<br>прикладыв<br>зния об обр<br>Год оког<br>заведен | акотся в форматах<br>разовании<br>нчания учебного<br>ия         | pdf или jp<br>Серия | eg.<br>Hoмep         | наименование учи<br>заведения | ебного Дата<br>выдачі        | Вид<br>и образован  | Тип<br>иия Докуме | Добаан<br>нта Дейсте | ить  |

Внесите информацию из своего диплома (магистра или специалиста). Наименование образовательного учреждения указывайте полностью, как оно звучит в документе об образовании. Подтвердите нажатием кнопки «Сохранить».

|                              | Редактировать            |                   |                                          |                         | × 21- :      |
|------------------------------|--------------------------|-------------------|------------------------------------------|-------------------------|--------------|
| Образование                  | Вид<br>образования:<br>* | Высшее            | Наименование<br>учебного<br>заведения: * | Федеральное государстве | ть заявление |
|                              | Уровень<br>образования:  | Магистр 💌         | Дата выдачи:<br>*                        | 01.06.2021              |              |
| Внимание! Вь<br>• Документ о | Тип<br>документа: *      | Диплом магистра 💌 | Год<br>окончания                         | 2021                    |              |
| Файлы прикла                 | Серия<br>документа:      | 111111            | Вид<br>предоставленно                    | копия<br>рго            |              |
| Сведения о                   | Номер<br>документа: *    | 11111111          | документа: *                             |                         | Добавить     |
| # Год                        |                          |                   |                                          |                         | Сохранить    |

Проверьте внесенные данные из диплома, прикрепите подготовленные электронные образы диплома и приложения (в поле «Документ об образовании»); если диплом получен в другом государстве – прикрепите скан переводя печати образовательной организации. Нажмите «Сохранить»

| #                       | Год<br>окончания<br>учебного<br>заведения | Серия  | Номер   | Наименование учебного<br>заведения                                                                                                    | Дата<br>выдачи | Вид<br>образования | Тип<br>документа   | Действия                                        |
|-------------------------|-------------------------------------------|--------|---------|----------------------------------------------------------------------------------------------------|----------------|--------------------|--------------------|-------------------------------------------------|
| 1                       | 2021                                      | 111111 | 1111111 | Федеральное государственное<br>бюджетное образовательное<br>учреждение высшего<br>образования " Красноярский<br>государственный аграрный<br>университет" | 01.06.2021     | Высшее             | Диплом<br>магистра | <ul><li>Редактировать</li><li>Удалить</li></ul> |
|                         |                                           |        |         |                                                                                                    |                |                    |                    |                                                 |
| Скан-<br>Цокум<br>образ | копии документо<br>иент об<br>зовании*    | DB     |         |                                                                                                    |                |                    |                    |                                                 |
| Скан-<br>Цокум<br>образ | копии документ<br>иент об<br>ювании*      |        |         | Перетащите                                                                                                    | е файлы        | сюда …             |                    |                                                 |

| 🗁 Выбрать |
|-----------|
|           |
|           |

На вкладке «Льготы и преимущественные права» Вы заполняете раздел «Целевые договоры», если у Вас заключен договор о целевом обучении; <u>иные льготы на уровне аспирантуре не</u> применяются. При наличии договора о целевом обучении нажмите кнопку «Добавить»

| Образовани | Льготы и<br>преимущественные<br>права | Направления<br>подготовки | Вступителы<br>испытани: | ные Инди<br>я до | івидуальные<br>остижения | Сканы<br>документов | Комментарий | Подать заявление |
|------------|---------------------------------------|---------------------------|-------------------------|------------------|--------------------------|---------------------|-------------|------------------|
|            |                                       |                           |                         |                  |                          |                     |             |                  |
| Целев      | зые договор                           | Ы                         |                         |                  |                          |                     |             |                  |
| По квот    | е целевого приёма                     |                           |                         |                  |                          |                     |             | Добавить         |
|            | Направляющая организ                  | ация                      |                         |                  | Подтвер                  | ждающий дон         | кумент      |                  |
| Наимен     | ование организации                    |                           | Серия                   | Номер            | Дата выд                 | дачи                | Кем выдано  | Действия         |
|            |                                       |                           |                         |                  |                          |                     |             |                  |

Внесите сведения о договоре, прикрепите скан-копию договора и нажмите кнопку «Добавить»

| Наим      | енование организации | *             |                                            |                                    |              |
|-----------|----------------------|---------------|--------------------------------------------|------------------------------------|--------------|
| 000       | ) Земляк             |               |                                            |                                    |              |
| Сери      | a                    | Номер         | Тип документа *<br>Договор о целевом при 🗸 | Дата выдачи <b>*</b><br>01.06.2021 | бновить из П |
| Кем в     | ыдано *              |               |                                            |                                    |              |
| елев 👓    | ) Земляк             |               |                                            |                                    |              |
| Скан      | копии подтверждающи  | его документа |                                            |                                    |              |
| По квоте  |                      |               |                                            |                                    | Добавить     |
|           |                      |               |                                            |                                    |              |
| Наимено   |                      |               |                                            |                                    | Действия     |
| Ничего не |                      | Перетаь       | ците файлы сюда …                          |                                    |              |
|           |                      |               |                                            |                                    |              |
|           |                      |               |                                            |                                    |              |
| UCTY      |                      |               |                                            |                                    |              |
| Выб       | рать файлы           |               |                                            | 🗁 Выбрать                          | Поборит      |
| имеется   |                      |               | Максимальный размер прило                  | женного файла: 2M                  | дооавить     |
|           |                      |               | Список допустимых формато                  | в файлов: "png", "jpg",            |              |
| Наимено   | _                    |               | "doc", "docx", "pdf", "bmp", "jpe          | g"                                 | Действия     |
|           |                      |               |                                            |                                    |              |

На вкладке «Направления подготовки» добавьте направления подготовки:

| Образование | Льготы и<br>преимущественные<br>права | Направления<br>подготовки | Вступительные<br>испытания | Индивидуальные<br>достижения | Сканы<br>документов | Комментарий | Подать заявление |  |
|-------------|---------------------------------------|---------------------------|----------------------------|------------------------------|---------------------|-------------|------------------|--|
| Добавлен    | ные направлени                        | я                         |                            |                              |                     |             | Добавить         |  |

и выберите направление подготовки с формой обучения и основой обучения. Для быстрого отбора можно использовать поля «Направление подготовки» и «шифр специальности». Нажмите «Добавить»:

| Образование | Добавление направлений подготовки в заявление х                                         | ть заявление |
|-------------|-----------------------------------------------------------------------------------------|--------------|
|             | Направление подготовки Шифр специальности                                               |              |
|             | Подразделение 🗸 Форма обучения 🗸                                                        |              |
| Добавле⊦    |                                                                                         | Добавить     |
| Нет добавле | 06.06.01 Биологические науки (Почвоведение), бюджетная основа, очная форма обучения 🗹 🕶 |              |
| Скан-копии  | 06.06.01 Биологические науки (Экология ), бюджетная основа, очная форма обучения 🗆 🔻    |              |
| Иные доку   | 06.06.01 Биологические науки (Почвоведение), платная основа, очная форма обучения 🛛 🔽   |              |
|             | 06.06.01 Биологические науки (Экология ), платная основа, очная форма обучения          |              |
|             | 06.06.01 Биологические науки (Почвоведение), целевой прием, очная форма обучения 🛛 🗸    |              |
|             |                                                                                         |              |
|             | Отмена Добавить                                                                         |              |
|             | E HSIDDATE (DOUDLE)                                                                     | ыбрать       |

ВНИМАНИЕ: если вы планируете поступать на очную форму обучения за счет бюджета, но в принципе рассматриваете возможность (если не пройдете по конкурсу) обучения на основе договора, то это нужно сразу же указать в заявлении. ИЗМЕНИТЬ заявление (добавить другие условия поступления) после завершения приема документов (после 06 августа) будет невозможно!

Итак, например, Вы отметили направление подготовки с несколькими формами и основами обучения. Теперь Вы можете скорректировать приоритетность выбранных вариантов или отказаться от какого-либо из них:

| 1 06.06.01 Биологические науки (Почвоведение)     | 41                                       |
|---------------------------------------------------|------------------------------------------|
| Аспирантура                                       | Источник финансирования: Бюджетная осное |
| Форма обучения: очная                             | Уровень бюджета: Федеральный бюдже       |
| Красноярский государственный аграрный университет |                                          |
| Категория приема Льг                              | тота                                     |
| На общих основаниях 🗸                             | ыберите                                  |
| Данные об образовании                             |                                          |
| Выбелите                                          | ~                                        |

#### Внимание:

Если Вы выбрали вариант обучения на бюджетной основе за счет федерального бюджета, Вам нужно заполнить категорию приема: выбрать «На общих основаниях».

Также Вам необходимо указать данные об образовании (выбрать из ранее внесенных Вами документов об образовании)

Если Вы выбрали вариант обучения на бюджетной основе на условиях целевого приема, Вам нужно заполнить Целевое направление, выбрав организацию, с которой у вас заключен договор (напоминаем, что предварительно на вкладке «Льготы и преимущественные права» Вам необходимо заполнить раздел «Целевые договоры», прикрепив договор о целевом приеме). Укажите данные об образовании.

| compart ypa                                      | Источник финансирования: Целевой прием |
|--------------------------------------------------|----------------------------------------|
| орма обучения: очная                             | Уровень бюджета: Федеральный бюджет    |
| расноярский государственный аграрный университет |                                        |
|                                                  |                                        |
| Целевое направление                              |                                        |
| ООО Земляк                                       | ~]                                     |
|                                                  |                                        |
| Данные об образовании                            |                                        |

При подаче заявления на места по договорам об обучении (на платной основе), Вам также нужно указать данные об образовании.

| спирантура            | Источник финансирования: Платная основа |
|-----------------------|-----------------------------------------|
| орма обучения: очная  | Уровень бюджета: Внебюджетные средства  |
|                       |                                         |
|                       |                                         |
| Данные об образовании |                                         |

На этой же вкладке в поле «Иные документы» Вам нужно ОБЯЗАТЕЛЬНО прикрепить аннотацию своего научного исследования.

| Перетащите файлы сюда … |  |
|-------------------------|--|
|                         |  |

В поле «Иные документы (дополнение)» прикрепите документ, подтверждающий смену фамилии (если какой-либо из документов (диплом, документы об индивидуальных достижениях идр.) выписан на отличные от указанных в паспорте фамилию имя отчество (если фамилию меняли несколько раз, то все свидетельства поместите в один файл).

| Иные документы<br>(дополнение) | Перетащите файлы сюда …                                     |           |
|--------------------------------|-------------------------------------------------------------|-----------|
|                                | Выбрать файлы<br>Максимальный размер приложенного файла: 2М | 🖆 Выбрать |

Подтвердите выбор направлений подготовки нажатием кнопки «Сохранить» в конце этого раздела

### На вкладке «Вступительные испытания» автоматически формируется список вступительных испытаний, которые Вам нужно будет пройти; его нужно подтвердить:

| Образование пре                                                                                                    | Льготы и<br>еимущественные<br>права | Направле<br>подготов | ния Вступительные<br>ки испытания    | Индивидуальные<br>достижения | Сканы<br>документов | Комментарий     | й Подать заявление     |  |
|----------------------------------------------------------------------------------------------------|-------------------------------------|----------------------|--------------------------------------|------------------------------|---------------------|-----------------|------------------------|--|
| Результаты ЕГЭ - Вступительные испытания. Если Вы поступаете по результатам ЕГЭ, то вкладку вступительные испытания оставляете не заполненной! Если Вы поступаете по результатам ЕГЭ 2020 года, то данное поле не заполняется. Информация о результатах ЕГЭ 2016-2019 гг., а также выборанного вузовского теста вносится обязательно. |                                     |                      |                                      |                              |                     |                 |                        |  |
| Направление подго                                                                                                    | товки Г                             | Іриоритет            | Дисциплина                           |                              | Форм                | а сдачи М       | Іинимальный балл       |  |
| 06.06.01 Биологичес<br>06.06.01 Биологичес<br>очная бюдж                                                                                                    | кие науки<br>кие науки -            | 1                    | <ul> <li>Биологические на</li> </ul> | уки                          | Экза                | імен            | 50                     |  |
| 06.06.01 Биологичес<br>06.06.01 Биологичес<br>очная плат                                                                                                    | кие науки<br>кие науки -            | 1                    | • Биологические на                   | уки                          | Экза                | імен            | 50                     |  |
| Э9.06.01 Информати<br>вычислительная техі<br>Информатика - очна:                                                                                                    | ка и<br>ника 09.06.01<br>я бюдж     | 1                    | Информатика и вы<br>Информатика и вы | ычислительная техни          | ка Экза             | мен             | 50                     |  |
|                                                                                                    |                                     |                      |                                      |                              | Подт                | вердить набор в | ступительных испытаний |  |

В этом разделе Вы можете выбрать язык, на котором будете сдавать экзамен (в соответствии с правилами приема экзамен может сдаваться на русском или английском языке); а также для лиц с OB3 – указать специальные условия (при наличии документа, подтверждающего инвалидность)

## 🖸 Результаты вступительных испытаний

| предмет<br>"Биологические<br>науки"                     | Форма сдачи<br>"Экзамен" | Основание<br>Выберите У | Язык<br>Русский 🗸    | Специальное условие Выберите | ~ |
|---------------------------------------------------------|--------------------------|-------------------------|----------------------|------------------------------|---|
| Предмет<br>"Информатика и<br>вычислительная<br>техника" | Форма сдачи<br>"Экзамен" | Основание<br>Выберите ч | Язык<br>Английский 🗸 | Специальное условие Выберите | ~ |
|                                                         |                          |                         |                      |                              |   |

Обязательно нажмите кнопку «Сохранить» в конце этого раздела

На вкладке «Индивидуальные достижения» нужно внести сведения об индивидуальных достижениях (кнопка «Добавить»)

|                                 | права               | подготовки        | испытания        | достижения        | документов         |                    |                  |
|---------------------------------|---------------------|-------------------|------------------|-------------------|--------------------|--------------------|------------------|
| Для добавления<br>окна.         | а индивидуального д | остижения необход | димо нажать на к | нопку «Добавить , | достижение», выбра | ав необходимые     | е из диалогового |
| Индивидуальны                   | е достижения        |                   |                  |                   | o                  | бновить инд. дости | окения Добавить  |
| Индивидуальнь                   | е достижения        |                   |                  |                   | 0                  | бновить инд. дости | ижения Добавить  |
| Индивидуальнь<br><b>Достиже</b> | е достижения        |                   |                  | Реквизиты до      | окумента           | бновить инд. дости | ижения Добавить  |

Нужно внести КАЖДОЕ из Ваших индивидуальных достижений и прикрепить подтверждающий файл.

В поле Тип достижения – выберите соответствующий тип достижения.

Если у вас несколько достижений одного типа, то их нужно внести каждое <u>отдельно</u>, например: - первая статья в журнале: выберите тип достижения «Публикация в журнале, включенном в Перечень ВАК или входящем в международные цитатно-аналитические базы»;

- вторая статья в журнале: выберите тип достижения «Публикация в журнале(№2), включенном в Перечень ВАК или входящем в международные цитатно-аналитические базы» и т.д.

В поле Тип документа – выберите Документы об индивидуальных достижениях.

Серия и номер – заполняется при наличии.

В поле Выдан – укажите полное описание Вашего достижения. Примеры описаний приведены ниже скриншота

Обязательно укажите дату выдачи.

| лы блы и<br>Образование преимуществен<br>права  | Создание индивидуального достижения ×                   | омментарий      | Подать заявление |   |
|-------------------------------------------------|---------------------------------------------------------|-----------------|------------------|---|
|                                                 | Тип достижения*                                         |                 |                  |   |
| Для добавления индивидуально                    | Диплом призового места научного конкурса, конференции 👻 | еобходимые и    | із диалогового   |   |
| окна.                                           | Тип документа*                                          |                 |                  |   |
| Индивидуальные достижения                       | Серия документа:                                        | ить инд. достиж | ения Добавить    | Ľ |
| Достижение                                      |                                                         |                 |                  |   |
| Наименование Тиг                                | Номер документа:                                        | Кем выдан       | Действия         |   |
| Ничего не найдено.                              | Выдан*                                                  |                 |                  |   |
| Приемная комиссия: Тел.: (391)                  | Дата выдачи*                                            |                 |                  |   |
| Льготы и<br>Образование преимущественн<br>права | И Скан-копии подтверждающего документа                  | эмментарий      | Подать заявление | • |
| Для добавления индивидуально<br>окна.           | Перетащите файлы сюда …                                 | еобходимые і    | из диалогового   |   |
| Индивидуальные достижения                       |                                                         | ить инд. достия | кения Добавить   | h |
| Достижение                                      | Выбрать файлы 🖆 Выбрать                                 |                 |                  |   |
| Наименование Тип                                | Максимальный размер приложенного файла: 2М              | Кем выдан       | Действия         |   |
| Ничего не найдено.                              | Отмена Добавить                                         |                 |                  |   |

Примеры описаний:

Публикация в журнале, включенном в Перечень ВАК или входящем в международные цитатноаналитические базы:

Иванов А.В. Воздействие трития на морские светящиеся бактерии // Вестник ИрГАУ. - 2015. - № 5. - С. 57-68.

Участие в выполнении гранта или договора на проведение научных исследований (руководитель или исполнитель):

Российский фонд фундаментальных исследований, 2019 г., проект 19-04-01305 А «Воздействие трития на морские светящиеся бактерии»

Патенты на изобретения, патенты (свидетельства) на полезную модель, патенты на промышленный образец, патенты на селекционные достижения, свидетельства на программу для электронных вычислительных машин, базу данных, топологию интегральных микросхем, зарегистрированные в установленном порядке:

Иванов А.В. Воздействие трития на морские светящиеся бактерии // Пат. 2222222 Российская Федерация. МПК А23L 21/10 (2019.01). 29.10.2020 г.

Иванов А.В. Воздействие трития на морские светящиеся бактерии // Свидетельство о государственной регистрации программы для ЭВМ № 2019612397, дата регистрации: 18.02.2019

Диплом призового места научного конкурса/конференции, олимпиады «Я – профессионал», премии (стипендии) за достижения в научно-исследовательской деятельности:

Диплом II степени международной научно-практической конференции «Инновационные тенденции развития российской науки», Красноярск, 2020. Тема доклада «Воздействие трития на морские светящиеся бактерии».

Приказ Министерства образования и науки Российской Федерации № XXX от 29.08.2020 г. «О назначении стипендий Президента Российской Федерации и стипендий Правительства Российской федерации студентам ... на 2020/21 учебный год» (обучался по направлению подготовки XX.XX.XX)

Публикация в сборнике статей, материалах конференции

Иванов А.В. Воздействие трития на морские светящиеся бактерии // Научные инновации - аграрному производству: мат-лы Междунар. науч.-практ. конф. – Омск, 2020. – С. 348-352.

# Внимание: после заполнения сведений об индивидуальном достижении обязательно нажмите кнопку «Сохранить»!

| На вкл                                              | адке «Сканы                           | <b>і докумен</b> т        | г <b>ов</b> » отража       | аются все пр                 | оикреплен<br>Анкета | ные Вами<br>Аспиранту | и файлы.<br>ура 2021 - Я |
|-----------------------------------------------------|---------------------------------------|---------------------------|----------------------------|------------------------------|---------------------|-----------------------|--------------------------|
| Образование                                         | Льготы и<br>преимущественные<br>права | Направления<br>подготовки | Вступительные<br>испытания | Индивидуальные<br>достижения | Сканы<br>документов | Комментарий           | Подать заявлени          |
| Скан-копии анк                                      | кеты                                  |                           |                            |                              |                     |                       |                          |
| Согласие на<br>обработку<br>персональных<br>данных* |                                       |                           |                            |                              |                     |                       |                          |

Проверьте наличие прикрепленных документов (прикрепите недостающие).

В блоке «Скан-копии анкеты»:

- Согласие на обработку персональных данных;

- Разворот паспорта с персональными данными;
- Разворот паспорта с отметками о регистрации;
  - Для иностранных граждан дополнительно:
    - Общегражданский документ;
    - Перевод общегражданского документа;
    - Миграционная карта;
    - Карточка регистрации на территории РФ.

В блоке «Скан-копии документов об образовании»:

 Документ об образовании : диплом магистра или специалиста – диплом и приложение к нему); если документ об образовании получен в ином государстве, то дополнительно должен быть загружен

- Перевод печати образовательной организации.

В блоке «Скан-копии направлений подготовки»:

- Иные документы : аннотация научного исследования);
- Иные документы (дополнение) : документы о смене ФИО;
- Фотокарточка 3х4 см.

В блоке «Скан-копии целевых направлений»:

- Целевой договор : если подавали заявление на целевое место.

В блоке «Скан-копии индивидуальных достижений»:

- Индивидуальное достижение : каждое в отдельности.

Если вносили изменения, нажмите кнопку «Сохранить».

На вкладке «Комментарий» может быть добавлен произвольный комментарий. Для сохранения внесенных изменений необходимо нажать кнопку «Сохранить»..

|             |                                       |                           |                            |                              | Анкета              | Аспиранту   | /pa 2021 <del>▼</del> | :     |
|-------------|---------------------------------------|---------------------------|----------------------------|------------------------------|---------------------|-------------|-----------------------|-------|
| Образование | Льготы и<br>преимущественные<br>права | Направления<br>подготовки | Вступительные<br>испытания | Индивидуальные<br>достижения | Сканы<br>документов | Комментарий | Подать заявл          | пени  |
| Комментарий |                                       |                           |                            |                              |                     |             |                       |       |
|             |                                       |                           |                            |                              |                     |             |                       |       |
|             |                                       |                           |                            |                              |                     |             | Coxp                  | ранит |

## Когда Вы все выполнили и проверили – нажимайте кнопку Подать заявление.

Заявление отправлено и ожидает проверки модератором.

## 3 этап. Проверка модератором Вашего заявления и документов.

Модератор проверяет Ваше заявление и прикрепленные к нему документы. Ваше заявление может быть отклонено, если в нем будут найдены существенные ошибки. После их устранения Вы можете направить заявление повторно.

## 4 этап. Оформление заявления.

После того, как заявление будет одобрено модератором, в Личном кабинете поступающего появятся кнопки «Печать заявления» и «Печать согласия на зачисление». Эти кнопки позволяют получить печатные формы заявления поступающего и согласия на зачисление. В печатной форме заявления поступающего отображается информация о направлениях подготовки, куда подано заявление.

| Вступительные испытания          | Образование        | Направления подго           | говки               |                          |          |
|----------------------------------|--------------------|-----------------------------|---------------------|--------------------------|----------|
| Заявление подано в приемную ком  | миссию             |                             |                     |                          |          |
| Заявление подано в присминую кон | чиссию             |                             |                     |                          |          |
| Не забудьте нажать кнопку "С     | Обновить заявление | ", когда завершите выбор н  | аправлений подготор |                          |          |
| Добавленные направлен            | Печ                | нать согласия на зачисление | Печать заявления    | Обновить заявление из ПК | Добавить |
| 1 020301 Биофизика               |                    |                             |                     |                          | +×       |

#### Заявление о приеме на обучение нужно:

1) распечатать,

2) дополнительно заполнить от руки:

- в поле «Направленность (профиль)» вписать наименование направленности (профиля);

- отметить язык, на котором будете сдавать вступительное испытание (поставить галочку в соответствующем поле);

- указать место проведения вступительного испытания (населенный пункт, из которого Вы будете выходить в видеоконференцию вступительного испытания):

|                                                            | 3 A .              | ЯВЛЕНИЕ                                 |                     |
|------------------------------------------------------------|--------------------|-----------------------------------------|---------------------|
| Прошу допустить меня к участию в<br>40.06.01 Юриспруденния | конкурсе по направ | лению подготовки                        |                     |
| направленность (профиль)                                   | Галавиний на       |                                         |                     |
|                                                            | www.how M          | nongen                                  |                     |
| по очной 🚺 / заочной 🔽                                     | форме обучения;    |                                         |                     |
| на места, в пределах целевой квоты                         | / в рамках ко      | нтрольных цифр приема / по дого         | ворам об оказании   |
| платных образовательных услуг                              | v                  |                                         | 1                   |
| ,,,,                                                       |                    |                                         |                     |
| Прошу допустить меня к участию в п                         | конкурсе по направ | лению подготовки                        |                     |
| 40.06.01 Юриспруденция                                     |                    |                                         |                     |
| направленность (профиль)                                   | Уголовный и        | poyecc                                  |                     |
| по очной V / заочной                                       | форме обучения;    |                                         |                     |
| на места, в пределах целевой квоты                         | / в рамках ко      | онтрольных цифр приема 🛛 🗌 / по дого    | ворам об оказании   |
| платных образовательных услуг                              | V                  |                                         |                     |
| Прошу допустить меня к вступитель                          | ному испытанию: (  | вступительные испытания проводятся на р | усском языке 🗸      |
| / на английском языке )                                    |                    |                                         |                     |
|                                                            | Светения о наме    |                                         | Необходимость       |
| Наименование                                               | Condemn o name     | листанционно:                           | создания            |
| Hummenobulite                                              |                    |                                         | специальных условий |
|                                                            | отметка            | место проведения                        | отметка             |
| Юриспруденция                                              | V                  | г. Красноярск                           |                     |

- отметить наличие или отсутствие индивидуальных достижений (поставить галочку в соответствующем столбце);

#### Сведения об индивидуальных достижениях Наличие Отсутствие Индивидуальные достижения показателя показателя Публикация в журнале, включенном в Перечень ВАК или входящем в международные ν цитатно-аналитические базы Участие в выполнении гранта или договора на проведение научных исследований V (руководитель или исполнитель) Патенты на изобретения, патенты (свидетельства) на полезную модель, патенты на промышленный образец, патенты на селекционные достижения, свидетельства на V программу для электронных вычислительных машин, базу данных, топологию интегральных микросхем, зарегистрированные в установленном порядке Диплом призового места научного конкурса/конференции, олимпиады «Я -V профессионал», премии (стипендии) за достижения в научно-исследовательской деятельности V Публикация в сборнике статей, материалах конференции

#### 3) подтвердить подписями

# - ознакомление с лицензией, свидетельством об аккредитации, правилами приема и

датами завершения приема заявлений о согласии на зачисление;

- согласие на обработку персональных данных;

#### - ознакомление с ответственностью за достоверность сведений и подлинность

#### документов;

| Подтверждаю, что я                                                                                                    | Подпись<br>поступающего |
|----------------------------------------------------------------------------------------------------|-------------------------|
| Ознакомлен, в том числе через информационные системы общего пользования:<br>с копней лицензии на осуществление образовательной деятельности (с приложением);<br>с копней свидетельства о государственной аккредитации (с приложением) или с информацией об<br>отсутствии указанного свидетельства;<br>с правилами приема, утвержденными Университетом, в том числе с правилами подачи апелляции по<br>результатам вступительных испытаний;<br>с датами завершения приема заявлений о согласии на зачисление.                                                                                                    | Иванов                  |
| Подтверждаю согласие на обработку, передачу третьим лицам, хранение своих персональных данных,<br>в том числе: фамилии, имени, отчества, паспортных данных, даты и места рождения, данных о<br>прописке и фактическом месте проживания, телефонных номеров, адресов электронной почты,<br>фотографии, профессиональной подготовке и образовании, в информационных системах, базах и<br>банках данных в порядке, установленном Федеральным законом от 27 июля 2006 г. №152-ФЗ «О<br>персональных данных».<br>В случае поступления в ФГБОУ ВО Красноярский ГАУ согласен с передачей вышеуказанных данных в<br>информационные системы, базы и банки данных управления контингентом и персоналом ФГБОУ ВО<br>Красноярский ГАУ с их последующей обработкой согласно действующему Законодательству РФ. | Иванов                  |
| Ознакомлен с информацией об ответственности за достоверность сведений, указываемых в заявлении и за подлинность подаваемых документов.                                                                                                    | Иванов                  |

# 4) только для лиц, которые поступают на места в рамках контрольных цифр приема (поступающие на договорной основе это поле не подписывают):

- подтвердить подписью, что не имеете диплома об окончании аспирантуры (адъюнктуры) или диплома кандидата наук

| При поступлении на места в рамках контрольных цифр приема:      | не имею | дип | пома | 148000 |
|-----------------------------------------------------------------|---------|-----|------|--------|
| об окончании аспирантуры (адьюнктуры) или диплома кандидата нау | к       |     |      | Поаноо |

#### 5) только для лиц, не предоставивших диплом:

#### - подтвердить подписью обязательство предоставить диплом не позднее дня

#### завершения приема заявления о согласии на зачисление;

| Обязуюсь       | предоставить документ установленного образца не позднее дня завершения приема      | Иванов                                  |
|----------------|------------------------------------------------------------------------------------|-----------------------------------------|
| заявления о со | огласии на зачисление (если документ не представлен при подаче заявления о приеме) | ,,,,,,,,,,,,,,,,,,,,,,,,,,,,,,,,,,,,,,, |

#### 6) только для лиц с иностранными дипломами:

#### - подтвердить подписью обязательство предоставить свидетельство о признании

(расшифровалодниси)

#### иностранного диплома;

# 7) Заявление о приеме на обучение нужно подписать: согласии на зачисление.

(подпись) / \_\_\_\_

Jijidenini na Su inv

16 июля 2020 г.

| Иван | ов |
|------|----|
|------|----|

(подпись поступавацего или доверенного лица)

#### Секретарь отборочной комиссии \_

16 июля 2020 г.

Заявление о приеме на обучение можно прикрепить на вкладке **«Направления подготовки»** в разделе «Скан-копии документов»

| Заявление |                                                                       |  |
|-----------|-----------------------------------------------------------------------|--|
|           | Перетащите файлы сюда …                                               |  |
|           | Выбрать файлы 🖆 Выбрать<br>Максимальный размер приложенного файла: 2М |  |

### и обязательно нажмите кнопку «Сохранить» в конце списка скан-копий:

|           | _ |
|-----------|---|
| Сохранить |   |
|           |   |
|           |   |
|           |   |

Также Заявление о приеме на обучение можно прикрепить на вкладке Сканы документов.

#### Заявление о согласии на зачисление:

1 вариант: нужно скачать пустой бланк, распечатать, заполнить.

На вкладке «Направления подготовки» в любом из добавленных направлений подготовки щелкните ссылку «Прикрепить согласие на зачисление»:

| об.06.01 Биологические науки (Почвоведение)                                                                          |                    | +×                      |
|----------------------------------------------------------------------------------------------------|--------------------|-------------------------|
| спирантура                                                                                                    | Источник финансиро | зания: Бюджетная основа |
| орма обучения: очная                                                                                                 | Уровень бюдже      | та: Федеральный бюджет  |
| · · · · · · · · · · · · · · · · · ·                                                                                  |                    |                         |
| расноярскии государственный аграрный университет                                                                     |                    |                         |
| расноярскии государственный аграрный университет<br>Категория приема                                                 | Льгота             |                         |
| расноярскии государственный аграрный университет<br>Категория приема<br>На общих основаниях                          | Льгота<br>Выберите | Y                       |
| расноярскии государственный аграрный университет<br>Категория приема<br>На общих основаниях<br>Данные об образовании | Льгота<br>Выберите | ¥                       |

## В окне «Согласие на зачисление» щелкните ссылку «Пустой бланк согласия на

| 2 06.06.01 Биологические на    |                                                                                                | Ŭ,                                       | ++×          |
|--------------------------------|------------------------------------------------------------------------------------------------|------------------------------------------|--------------|
| Аспирантура                    | Согласие на зачисление                                                                         | чнансирования: Пла<br>инансирования: Пла | атная основа |
| Форма обучения: очная          | Для прикрепления согласия на зачисление необходимо скачать                                     | джета: Внебюджетн                        | ные средства |
| Красноярский государственный   | бланк документа, распечатать его, заполнить, подписать,<br>отсканировать и прикрепить обратно. |                                          |              |
| Данные об образовании          | Внимание! Подача согласия на зачисление на бюджетной                                           |                                          |              |
| Федеральное государственное    | основе по очной форме обучения возможна только 3 раза. Для                                     | нный аграрный униве                      | рситет" 🗸    |
| Прикрепить согласие на зачисле | отделение, а также на платной от се ограничений нет.                                           |                                          |              |
| 3 09.06.01 Информатика и вь    | Пустой бланк согласия на зачисление                                                            | (NNI)                                    | <b>↑</b> ×   |
|                                | Скан-копия согласия:*                                                                          |                                          | • •          |
| Аспирантура                    | Выбрать файл 🖆 Выбрать                                                                         | нсирования: Бюдж                         | етная основа |
| Форма обучения: очная          |                                                                                                | бюджета: Федерал                         | ьный бюджет  |
| Красноярский государственный   |                                                                                                |                                          |              |
|                                | Отмена Сохранит                                                                                | ь                                        |              |

Бланк согласия на зачисление нужно распечатать и заполнить:

|                                  |                                          | Ректор                           | у ФГБОУ ВО             |
|----------------------------------|------------------------------------------|----------------------------------|------------------------|
|                                  |                                          | Красно                           | ярский ГАУ             |
|                                  |                                          | Н.И. П                           | ыжиковой               |
|                                  |                                          | <b>"30</b> »                     | 07 2021 r              |
|                                  |                                          | <u> </u>                         | (дата подачи)          |
| Подано:                          | первый раз 💟                             | второй раз                       | третий раз             |
|                                  |                                          |                                  |                        |
| ЗАЯВЛЕНИЕ О СС                   | ОГЛАСИИ НА ЗАЧИСЛИ                       | ЕНИЕ В ФГБОУ ВО КР               | АСНОЯРСКИЙ ГАУ         |
| я, Иванов А                      | <b>\нтон Викторови</b>                   | r                                |                        |
|                                  | (фамилия, имя, отче                      | ество (при наличии))             |                        |
| аграрный университе<br>0 6 0 6 0 | г» (далее – Университет<br>1 Биолошчески | ) по направлению поді<br>и науки | отовки (специальности) |
| Экология                         |                                          |                                  | 2                      |
|                                  | (нанме                                   | нование)                         |                        |
| форма обучени                    | ия: очная 🔽, очно-заоч                   | ная 🗌, заочная 🗌                 |                        |
| на места в рамках                | контрольных цифр:                        |                                  |                        |
| без вступитель                   | ных испытаний (особо                     | е право) 🗌, особая к             | вота 🗌,                |
| целевая квота                    | 🗌, основные места 💟                      |                                  | 14.55                  |
| на места по догово               | рам об оказании плат                     | ных образовательні               | ых услуг 🗌 ;           |
| без вступитель                   | ных испытаний (особо                     | е право) 🗌 .                     |                        |

Внимательно прочитайте, какие обязательства Вы принимаете, предоставив согласие на зачисление; поставьте подпись:

ПОДТВЕРЖДАЮ, что у МЕНЯ ОТСУТСТВУЮТ действительные (не отозванные) заявления о согласии на зачисление на обучение по программам высшего образования данного уровня (для зачисления на обучение по программам бакалавриата или программам специалитета – заявления о согласии на зачисление на обучение по программам бакалавриата и программам специалитета) на места в рамках контрольных цифр приема, в том числе ПОДАННЫЕ В ДРУГИЕ ОРГАНИЗАЦИИ.

#### В течение первого года обучения ОБЯЗУЮСЬ:

 представить в <u>ФГБОУ ВО Красноярский ГАУ</u> оригинал документа установленного образца (при поступлении на места в рамках контрольных цифр приема, в том числе на места в пределах квот);

- пройти обязательный предварительный медицинский осмотр (обследование) при обучении по специальностям и направлениям подготовки, входящим в перечень специальностей и направлений подготовки, при приеме на обучение по которым поступающие проходят обязательные предварительные медицинские осмотры (обследования), в порядке, установленном при заключении трудового договора или служебного контракта по соответствующей должности или специальности, утвержденном постановлением Правительства РФ от 14.08.2013 № 697.

Иванов

(подпись)

**2 вариант**: сформировать согласие на зачисление через кнопку «Печать согласия на зачисление» (будет формироваться согласие на зачисление по условиям поступления, указанным в первом приоритете).

| Вступительные испытания         | Образование Направлен             | ия подготовки                 |                          |          |
|---------------------------------|-----------------------------------|-------------------------------|--------------------------|----------|
| Заявление подано в приемную ком | иссию                             |                               |                          |          |
| Не забудьте нажать кнопку "Об   | бновить заявление", когда заверши | те внир направлений подготови | ки.                      |          |
| Добавленные направлен           | ИЯ Печать согласия на за          | ачисление Печать заявления    | Обновить заявление из ПК | Добавить |
| 1 020301 Биофизика              |                                   |                               |                          | +×       |

В распечатанном бланке нужно проверить правильность его заполнения. Если согласие сформировано некорректно (вы предпочитаете другие условия поступления), то рекомендуем скачать и заполнить пустой бланк согласия на зачисление (вариант 1).

В заявлении о согласии на зачисление нужно дополнительно:

- отметить вручную: подано заявление первично или повторно;

- указать направленность (профиль);

- проверить, правильно ли указаны условия поступления - форма обучения (очная / заочная) и основа обучения (на места в рамках контрольных цифр (целевая квота или основные места) / на места по договорам об оказании платных образовательных услуг);

- поставить свою подпись.

#### ВНИМАНИЕ!

Оформленное и отсканированное заявление о согласии на зачисление нужно прикрепить на вкладке «Направления подготовки» в <u>соответствующей конкурсной группе</u> (по условиям поступления, которые Вы указали в заявлении о согласии на зачисление: направление подготовки + форма обучения + основа обучения) и нажать «Сохранить»

| Аспирантура                                             | Источник финансирования: Бюджетная основа |
|---------------------------------------------------------|-------------------------------------------|
| Форма обучения: очная                                   | Уровень бюджета: Федеральный бюджет       |
| Красноярский государственный аграрн<br>Категория приема | ный университет<br>Пыгота                 |
| C                                                       |                                           |
| На общих основаниях                                     | • Выберите •                              |

Отсканированное заявление о согласии на зачисление нужно прикрепить – нажать кнопку «Выбрать»; открыть файл со скан-копией согласия на зачисление, и нажать кнопку «Сохранить»:

| 2 06.06.01 Биологические нау                                                             |                                                                                                    | ×    | *T*                          |  |
|------------------------------------------------------------------------------------------|----------------------------------------------------------------------------------------------------|------|------------------------------|--|
| Аспирантура                                                                              |                                                                                                    | - 11 | нансирования: Платная основа |  |
| Форма обучения: очная<br>Красноярский государственный                                    | Для прикрепления согласия на зачисление необходимо скачать<br>бланк документа, распечатать его, заполнить, подписать,<br>отсканировать и прикрепить обратно.                                                                    | д    | жета: Внебюджетные средства  |  |
| Данные об образовании<br>Федеральное государственное н<br>Прикрепить согласие на зачисле | Внимание! Подача согласия на зачисление на бюджетной<br>основе по очной форме обучения возможна только 3 раза. Для<br>поступающих на программы Аспирантуры, на заочное<br>отделение, а также на платной основе ограничений нет. |      | ный аграрный университет* 💙  |  |
| 3 09.06.01 Информатика и вь                                                              | Пустой бланк согласия на зачисление                                                                                                    | 4    | ии) 🕇 🗙                      |  |
| Аспирантура                                                                              | Скан-копия согласия:*                                                                                                    |      | сирования: Бюджетная основа  |  |
| Форма обучения: очная                                                                    | выорать фамл                                                                                                    | б    | юду                          |  |
| Красноярский государственный                                                             | Отмена Сохран                                                                                                    | нить |                              |  |
| Категория приема                                                                         |                                                                                                    |      |                              |  |

## 5 этап. Принятие заявления.

Загруженный Вами скан заявления проверяется модератором. Если все оформлено верно, то Вас официально включают в список допущенных к вступительным испытаниям.